# Responsável por cadastrar Estágio Obrigatório

### Definição:

• Responsável por cadastrar Estágio Obrigatório: Pessoa vinculada a um departamento que poderá realizar o cadastro de estágios obrigatórios.

**OBS.:** A permissão poderá ser solicitado pelo departamento e atribuída para docentes, servidores(as) e técnicos(as) que tiveram a necessidade de realizar o cadastro de estágios obrigatórios para discentes do departamento.

## Principais dúvidas:

1. Como realizar o cadastro de um estágio obrigatório?

Para cadastrar um estágio obrigatório para um(a) discente, basta seguir os seguintes passos:

- 1. Entrar no Módulo de Concessão de Estágio.
- 2. Localizar e selecionar a opção Cadastro de Estagiários pelo Departamento no tópico de Cadastro.
- 3. Selecionar o(a) discente que será cadastrado(a) no estágio.
- 4. Selecionar a local/empresa onde o estágio será executado.
- 5. Preencher os dados do estágio de forma válida, seguindo as regras do sistema.
- 6. *Confirmar* os dados preenchidos.
- 7. Homologar o cadastro por meio da confirmação de senha.

**OBS.:** Todo cadastro de estágio estará sujeito as validações de acúmulo de remunerações recebidas e carga horária.

#### 2. Em quais situações uma análise de estágio/aditivo pode ser impedida de prosseguir?

Durante as análise de estágios/aditivos podem ocorrer impedimentos no processo caso algumas das seguintes situações seja apresentada:

# • **Carga horária máxima alcançada:** Ocorre quando o(a) discente ultrapassou a carga horária máxima de atividades (*estágios, bolsas e alguns auxílios possuam carga horária vinculada*). As regras aplicadas são as seguintes:

| Situação                                             | Carga horária máxima (semanal) |
|------------------------------------------------------|--------------------------------|
| Somente estágios não obrigatórios                    | 30h                            |
| Estágios não obrigatórios + bolsas e/ou auxílios     | 30h                            |
| Somente estágios obrigatórios                        | 40h                            |
| Somente estágios obrigatórios + bolsas e/ou auxílios | 40h                            |
| Estágios de ambos os tipos                           | 40h                            |
| Estágios dos dois tipos + bolsas e/ou auxílios       | 40h                            |

 Valor máximo de remunerações alcançando: Ocorre quando o(a) discente ultrapassou o valor máximo de recebimento de estágios + bolsas e/ou auxílios. As regras aplicadas são as seguintes:

| Situação                                         | Campus com RESUN? | Remuneração máxima (mensal) |
|--------------------------------------------------|-------------------|-----------------------------|
| Somente estágios (ambos os tipos)                | Não               | Não possui valor limite     |
| Somente estágios (ambos os tipos)                | Sim               | Não possui valor limite     |
| Estágios (ambos os tipos) + bolsas e/ou auxílios | Não               | Um salário mínimo e meio    |
| Estágios (ambos os tipos) + bolsas e/ou auxílios | Sim               | Um salário mínimo           |

#### 3. O que fazer caso o sistema impeça o cadastro ou a análise de um estágio/aditivo?

O sistema possui as validações de acúmulo feitas com base nas resoluções de estágio e do PNAES, para impedir o acúmulo excessivo de carga horária e o acúmulo indevido de remunerações pagas utilizando recursos da Universidade. Caso seja identificado que com o novo estágio/aditivo o(a) discente ultrapasse algum dos valores permitidos para remunerações ou carga horária, o(a) discente deverá ser notificado pelo setor responsável apresentando algumas das seguintes soluções:

- 1. Solicitar a desistência do vinculo de bolsista do(a) discente: A solicitação pode ser feita pelo(a) discente entrando em contato com o orientador(a) do plano de trabalho da bolsa.
- Solicitar o cancelamento de outro(s) estágio(s): A solicitação pode ser feita pelo(a) discente entrando em contato com a empresa do estágio e/ou o setor responsável pelo estágio na UFS.
- 3. Solicitar o cancelamento do(s) auxílio(s): A solicitação pode ser feita pelo(a) discente entrando em contato com o setor de bolsas e auxílios da PROEST.
- 4. Como acompanhar as assinaturas de um estágio?
  - 1. Entrar no Módulo de Concessão de Estágio.
  - 2. Localizar o tópico Cadastro no menu Geral.
  - 3. Localizar e selecionar a *opção* Gerenciar Estágios.
  - 4. Buscar o estágio por meio dos filtros de busca disponíveis.
  - 5. Localizar o estágio.
  - 6. Expandir o Menu de opções referente ao estágio que será analisado, por meio do botão Menu de Opções.
  - 7. Selecionar a opção Acompanhar Assinaturas.
  - 8. Serão listadas as assinaturas dos termos referentes ao estágio selecionado, bem como, a situação de cada assinatura.